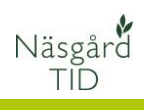

Näsgård TID register

| Allmänt                                                                       | För att du skall kunna registrera uppgifter som berör tid skal<br>det finnas <b>en plats</b> där arbetet utförs, <b>en aktivitet</b> som<br>utförs på platsen, samt <b>minst en tidsuppgift</b><br>(lönekategori)                                                                                                    |  |  |  |  |  |
|-------------------------------------------------------------------------------|----------------------------------------------------------------------------------------------------|--|--|--|--|--|
| Register anpassade för<br>driftsenheten                                       | Registerna för TID byggs upp helt baserat på vilka uppgifter<br>som man vill ha svar på om resursanvändningen på<br>driftsenheten.                                                                                                    |  |  |  |  |  |
| Några punkter som man bör<br>tänka på när du bygger upp<br>ditt TID register. | <ol> <li>Hur detaljerat vill man att tidsåtgången skall<br/>presenteras. Det vanligaste felet man gör är att starta<br/>på för detaljerad nivå. Det är bättre att starta på låg<br/>detaljering och sedan utveckla denna.</li> <li>Skall tidsredovisningen vara lönegrundande. Glöm då<br/>inte att lägga in lönekategorier som semesterdag,<br/>sjuklön osv.</li> <li>Skall redovisningen vara på fält eller grödnivå. Vid fält<br/>redovisning behövs fler registreringar, men ger också<br/>bättre underlag</li> <li>Om man kör till extern kund, skall då dessa körningar<br/>redovisas med bara arbets- och maskintimmar eller<br/>även på fält/gröda. Om redovisning skall ske på<br/>fält/gröda måste denna kund ha en egen driftsenhet<br/>där hans fält är inlagd</li> </ol> |  |  |  |  |  |
| Vi hjälper till                                                               | Vi ger gärna tips hur du skall registrera tid uppgifter och<br>därmed uppbyggnad av TID registerna.                                                                                                    |  |  |  |  |  |
| Skall TID registrering ske på<br>flera driftsenheter.                         | -<br>När registrering skall ske på olika driftsenhet samtidigt, skall<br>driftsenheterna ha ett gemensamt register samt ingå i<br>kompanjonskap. Dessutom skall personer och maskiner vara<br>delade.                                                                                                    |  |  |  |  |  |

# Näsgård TID register

Manual senast ändrad 2021-02-16

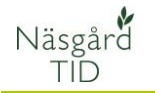

TID registerna består av

- 1. **Maskinregister**, som innehåller de separata maskiner som används
- Personregister, där varje enskild person är inlagd och till varje person skall också kopplas de arbetstaxor (lönekategorier) som personer skall använda i registreringar.
- Register för Fält och Grödor hämtas automatiskt från vo-planen.
- Förbrukningsmaterial, som används vid olika arbete, t.ex. bränsle, reservdelar, grus/sten.
- Platser, där olika jobb utförs, som inte är på ett fält eller i en gröda.
- 6. **Aktiviteter,** Det arbete du utför på en plats

## Register för maskiner

För att skapa en ett register för maskiner öppnas maskinregistret

- 1. Välj Skapa ny
- En tom rad infogas, här väljer du till vilken driftsenhet platsen tillhör.
- 3. Därefter väljer du en grupp
- 4. Och en norm plats

Samma grupp och norm kan användas flera gånger.

- 5. Döp maskinen till ett beskrivande namn, det är detta namn som du ser när du registrerar maskinen
- 6. Enheten skall vara timmar.
- Om maskinen skall gå att registrera på flera driftsenheter skall den vara delad.
- 8. Summerar i en export varje konteringspost

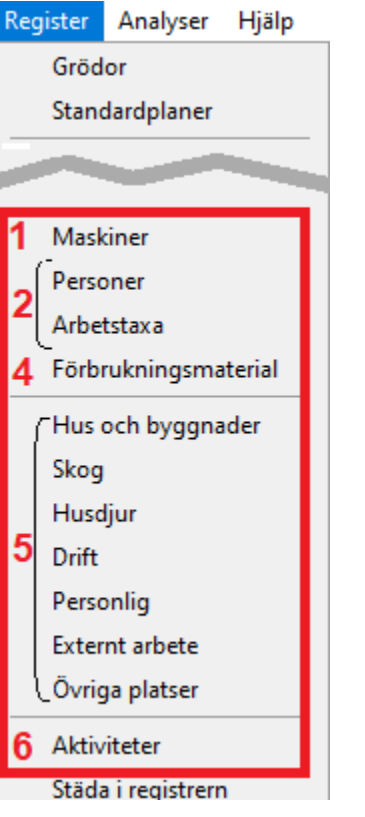

|             | Gröda           |
|-------------|-----------------|
| Fältnr. /   | Gröda           |
| 1A          | Vårkorn, malt   |
| 2A          | Rödsvingel, frö |
| 3A          | Rödsvingel, frö |
| 4A          | Vårkorn, malt   |
| <b>3</b> 5A | Rödsvingel, frö |
| 8A          | Höstraps        |
| 9A          | Träda           |
| 10A         | Höstraps        |
| 11A         | Höstvete, foder |
| 12A         | Höstvete, foder |
| 16A         | Höstvete, foder |
| 17A         | Höstråg, kvarn  |
| 18A         | Höstråg, kvarn  |
| 19A         | Höstråg, kvarn  |
| 20A         | Höstråg, kvarn  |
| 25A         | Höstraps        |
| 26A         | Höstraps        |
| 27A         | Höstraps        |
|             |                 |

| 1 | 🕴 Maskiner                                      |             |        |            |            |                   |             |          |      |           |               |               |          |               |    |
|---|-------------------------------------------------|-------------|--------|------------|------------|-------------------|-------------|----------|------|-----------|---------------|---------------|----------|---------------|----|
| 1 | ↑ Skapa ny + Ta bort + Skriv ut + Visa utskrift |             |        |            |            |                   |             |          |      |           |               |               |          |               |    |
| Г | Register Investering                            |             |        |            |            |                   |             |          |      |           |               |               |          |               |    |
|   | Re                                              | gister      |        |            |            |                   |             |          |      |           |               |               |          |               |    |
| н | G                                               | rupp (alla) |        | ~ \        | /isa ocksi | passiva 🗌         |             |          |      |           |               |               |          |               |    |
| Ш | Γ                                               | Register    |        |            |            |                   |             |          |      |           |               |               |          |               | Ī  |
|   |                                                 | Driftsenhet | Passiv | Grupp      |            | Norm              | Maskinnamn  |          | Pris | Prisenhet | Registrerings | Utskriftsenhe | Delad    | Konteringsnur | r. |
| Ш |                                                 | M11111      |        | Traktorer  | 2          | Traktor 201-250 h | Blå traktor | e        | 0,00 | tim       | tim           | tim           | <b>_</b> | traktor       |    |
| Ш |                                                 | м22222 🖌    |        | Traktorer  | 3          | Traktor 201-250 h | Röd traktor | <b>D</b> | 0,00 | tim 🖸     | tim           | tim           |          | traktor 🏅     | Τ  |
|   | •                                               | M11111      |        | Såmaskiner |            | Bearbetande sâma  | Rapid 400C  |          | 0,00 | tim       | tim           | tim           |          | basmaskin     | Т  |

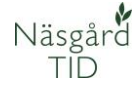

### Register för personer

### Allmänt

Du börjar därför att under Register, Arbetstaxa registrera de olika lönekategorier som finns på företaget för alla anställda.

Du kan skapa genom att

- Importera från normerna eller skapa egna.
- 2. Lista över alla lönekategorier
- Vid vissa tillfällen kan man utföra flera jobb samtidigt, då kan man använda tim-t = tilläggstimmar på ett av jobben

Tilläggstimmar (tim-t) kan användas t.ex.

När arbetstaxorna är skapade öppnar du personregistret.

- 1. Välj skapa ny för att upprätta en person
- Välj vilken driftsenhet personen är anställd av
- 3. Ange namn
- 4. Ange en grupp
- 5. Om personen skall kunna registrera på flera driftsenheter skall delad vara ibockad.
- Markera en person och välj ange taxa för person

För att persontimmar skall gå att registrera, skall personen minst ha en arbetstaxa.

| ķ          | 🖇 Arbetstaxa                                               |                   |           |   |      |           |               |               |  |  |  |  |
|------------|------------------------------------------------------------|-------------------|-----------|---|------|-----------|---------------|---------------|--|--|--|--|
| •          | 🔹 Skapa ny 🔻 🔹 Ta bort 🔹 Koppla till norm 🔹 Alternativnamn |                   |           |   |      |           |               |               |  |  |  |  |
|            | Importera från normerna 🦂 Insert                           |                   |           |   |      |           |               |               |  |  |  |  |
|            | Skapa lokal taxa Ctrl+Insert                               |                   |           |   |      |           |               |               |  |  |  |  |
| Find Clear |                                                            |                   |           |   |      |           |               |               |  |  |  |  |
|            | Norm                                                       | Namn              | Grupp     | 7 | Pris | prisenhet | Registrerings | Utskriftsenhe |  |  |  |  |
| ۲          |                                                            | Driftsledning     | Timlön    |   | 0,00 | tim-t 3   | tim-t         | tim-t         |  |  |  |  |
|            | $\checkmark$                                               | Normaltimmar      | Timlön    |   | 0,00 | tim       | tim           | tim           |  |  |  |  |
|            |                                                            | Vård av sjuk barn | Timlön    |   | 0,00 | tim       | tim           | tim           |  |  |  |  |
| 1          |                                                            | Övertidsarbete 2  | Timlön    |   | 0,00 | tim       | tim           | tim           |  |  |  |  |
|            | $\checkmark$                                               | F-skatt           | Timlön    |   | 0,00 | tim       | tim           | tim           |  |  |  |  |
|            | $\checkmark$                                               | Övertidsarbete 1  | Timlön    |   | 0,00 | tim       | tim           | tim           |  |  |  |  |
|            | $\checkmark$                                               | Semester          | Övrig tid |   | 0,00 | st        | st            | st            |  |  |  |  |
|            | $\checkmark$                                               | Sjuklön           | Övrig tid |   | 0,00 | tim       | tim           | tim           |  |  |  |  |

Av en driftsledare som kör och harvar 4 timmar, det registreras han som 4 timmar normaltid, det är de timmarna som han får betalt. Men han har samtidigt suttit i telefon i 1 timme med driftsledning. Detta registreras som en tim-t, då räknas även denna timme med i driftsledning, som annars inte syns någonstans.

| ķ                                               | 🐓 Person       |               |                    |                 |               |              |        |  |  |  |  |  |
|-------------------------------------------------|----------------|---------------|--------------------|-----------------|---------------|--------------|--------|--|--|--|--|--|
| 🕇 Skapa ny 🔹 Ta bort 🔹 Ange taxa för person   🌀 |                |               |                    |                 |               |              |        |  |  |  |  |  |
| Grupp (alla) Visa också passiva                 |                |               |                    |                 |               |              |        |  |  |  |  |  |
|                                                 | × Enter text t | o search      |                    | ~               | Find          | Clear        |        |  |  |  |  |  |
|                                                 | Driftsenhet    | Namn          | Grupp              | Utskriftsförkor | Utskriftsnamn | Delad        | Passiv |  |  |  |  |  |
| Ø.                                              | м1111 2        | D. Demosson 3 | Fast arbetskraft 4 | D. De           | D. Demosson   | ⊠ 5          |        |  |  |  |  |  |
|                                                 | M11111         | Per Persson   | Fast arbetskraft   | pp              | pp            |              |        |  |  |  |  |  |
|                                                 | M22222         | Karl Demosson | Fast arbetskraft   | KD              | KD            | $\checkmark$ |        |  |  |  |  |  |

# Näsgård TID register

Manual senast ändrad 2021-02-16

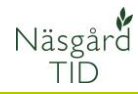

För personen skall nu de lönekategorier upprättas som personen skall kunna registrera, detta görs genom att:

- 1. Välja skapa ny
- 2. På raden som infogas väljs en arbetstaxa
- Pris kan anges för just den personen. Anger du ett pris inkl sociala avgifter kan du direkt jämföra med alternativet att leja in personal
- En arbetstaxa kan sättas som standard. Det är denna som används som standard vid registrering om inget annat väljs.
- Arbetskategorier som är markerade med medtag kan personen direkt välja mellan när en registrering görs. Vi rekommenderar att alla arbetstaxor markeras.

För att personen skall kunna registrera i Näsgård MOBILE skall inloggningsuppgifter skapas. Välj Arkiv, uppsättning, användaruppgifter 🐓 Medarbetartaxa: D. Demosson

#### Skapa ny 🔹 Ta bort

Vård av sjuk barn

Övertidsarbete 1

Övertidsarbete 2

|   | Таха                                                            | Enhet        | Pris |     |      | Standard | Medtag       |
|---|-----------------------------------------------------------------|--------------|------|-----|------|----------|--------------|
|   | Normaltimmar                                                    | tim          |      |     | 0,00 | ☑ 4      | ⊠ 5          |
|   | Övertidsarbete 1                                                | tim          |      |     | 0,00 |          | $\checkmark$ |
|   | Övertidsarbete 2                                                | tim          |      | 3   | 0,00 |          | $\checkmark$ |
|   | Driftsledning                                                   | tim-t        |      | · · | 0,00 |          |              |
|   | Semester                                                        | st           |      |     | 0,00 |          |              |
| I | ~                                                               | tim <b>2</b> |      |     | 0,00 |          | $\checkmark$ |
|   | Driftsledning<br>F-skatt<br>Normaltimmar<br>Semester<br>Sjuklön |              |      |     |      |          |              |

### 👌 Näsgård MANAGEMENT

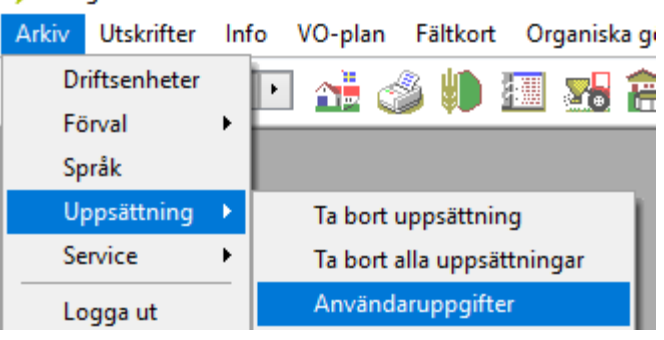

För att skapa en inloggning:

- 1. Väljer du skapa
- 2. På raden anger du uppgifter till användaren
- I kolumnen register användare letar du upp personen, därefter vet systemet vilka arbetstaxor den personen kan använda

| ÿ | invändare                                                      |                |                     |           |                      |            |                 |                            |                      |                    |  |  |
|---|----------------------------------------------------------------|----------------|---------------------|-----------|----------------------|------------|-----------------|----------------------------|----------------------|--------------------|--|--|
| 1 | 9 Skapa • Ta bort • Knyt till driftsenhet • Knyt till funktion |                |                     |           |                      |            |                 |                            |                      |                    |  |  |
|   | Användaruppgifter                                              |                |                     |           |                      |            |                 | Rättigheter och funktioner |                      |                    |  |  |
|   | Användar namn                                                  | Inloggningskod | e-post              | Initialer | Namn (på utskrifter) | Nyhetsbrev | Nyheter via SMS | Rättighet                  | Knyter till driftser | Register användare |  |  |
| ۲ | karl                                                           | data 1234      | axel@datalogisk.se  | AA        | Karl Demosson        |            |                 | Användare                  | Obegränsad           | Karl Demosson      |  |  |
|   | Axela 2                                                        | data 1234      | axel@datalogiusk.se | AA        | Per Persson          |            |                 | Användare                  | Obegränsad           | Per Persson 3      |  |  |
|   | dem                                                            | data 1234      | test@datalogisk.se  | pok       | Dem o Demosson       |            |                 | Administrator              | Obegränsad           | D. Demosson        |  |  |

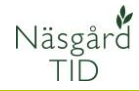

# Register för platser

Allmänt

För att skapa en ett register för platser väljs först gruppen, i detta exempel Hus och byggnader (de andra registerna fungerar på samma sätt.

- 1. Välj Skapa ny
- En tom rad infogas, här väljer du till vilken driftsenhet platsen tillhör.
- 3. Därefter väljer du en grupp
- 4. Och en norm plats

Samma grupp och norm kan användas flera gånger.

- Döp platsen till ett beskrivande namn, det är detta namn som du ser när du sedan skall registrera på platsen.
- Skriv gärna en kommentar. Man glömmer lätt hur man tänkte när man upprättade platsen
- 7. Summerar i en export varje konteringspost

I registret för platser läggs alla platser in där arbete kan utföras. Fält, grödor och maskiner behövs inte läggas in här, då de hämtas från andra register automatiskt.

| V Hus och byggnader                 |                                      |        |                                                                  |                                                                                          |                                                               |                   |                                                     |  |  |  |  |
|-------------------------------------|--------------------------------------|--------|------------------------------------------------------------------|------------------------------------------------------------------------------------------|---------------------------------------------------------------|-------------------|-----------------------------------------------------|--|--|--|--|
| 1 Skapa ny 🔹 Ta bort                |                                      |        |                                                                  |                                                                                          |                                                               |                   |                                                     |  |  |  |  |
| Grupp (alla) 🗸 Visa också passiva 🗌 |                                      |        |                                                                  |                                                                                          |                                                               |                   |                                                     |  |  |  |  |
| Enter text to search                |                                      |        |                                                                  |                                                                                          |                                                               |                   |                                                     |  |  |  |  |
|                                     | Driftsenhet                          | Passiv | Grupp                                                            | Norm                                                                                     | Namn                                                          | Kommentar         | Konteringsnummer                                    |  |  |  |  |
|                                     |                                      |        |                                                                  |                                                                                          |                                                               |                   |                                                     |  |  |  |  |
|                                     | M11111                               |        | Uthyrningshus                                                    | Uthyrning, bostadshus                                                                    | Snickarstugan                                                 |                   | uthyrning                                           |  |  |  |  |
|                                     | M11111<br>M11111                     |        | Uthyrningshus<br>Uthyrningshus 3                                 | Uthyrning, bostadshus Uthyrning, bostadshus                                              | Snickarstugan<br>Gamla huset 5                                |                   | uthyrning<br>uthyrning 7                            |  |  |  |  |
|                                     | M11111<br>M11111<br>M11111           |        | Uthyrningshus<br>Uthyrningshus 3<br>Uthyrningshus                | Uthyrning, bostadshus<br>Uthyrning, bostadshus<br>Uthyrning, bostadshus                  | Snickarstugan<br>Gamla huset 5<br>Gula huset                  |                   | uthyrning 7<br>uthyrning 7<br>uthyrning             |  |  |  |  |
| •                                   | M11111<br>M11111<br>M11111<br>M11111 |        | Uthyrningshus<br>Uthyrningshus<br>Uthyrningshus<br>Driftsbyggnad | Uthyrning, bostadshus<br>Uthyrning, bostadshus<br>Uthyrning, bostadshus<br>Driftsbyggnad | Snickarstugan<br>Gamla huset 5<br>Gula huset<br>Driftsbyggnad | Alla på Demoberga | uthyrning<br>uthyrning<br>thyrning<br>driftsbyggnad |  |  |  |  |

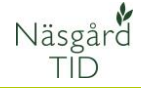

# Register för Aktiviteter

Allmänt

För att skapa en aktivitet

- 1. Väljer du skapa
- 2. Välj en grupp
- 3. Och en norm plats
- Du kan lägga in samma norm flera gånger och döpa om den i namnkolumnen.
- 5. Ange ett beskrivande namn för aktiviteten
- Välj på vilken/vilka platser du skall kunna använda aktiviteten

Val för fält och gröda

För en aktivitet kan även anges standardförbrukning t.ex. de maskiner som ingår eller förbrukningsmaterial som används vid aktiviteten.

- 1. Markera aktiviteten
- Och välj ange standardförbrukning

I registret för aktiviteter läggs alla typer av jobb in som kan förekomma på driftsenheten

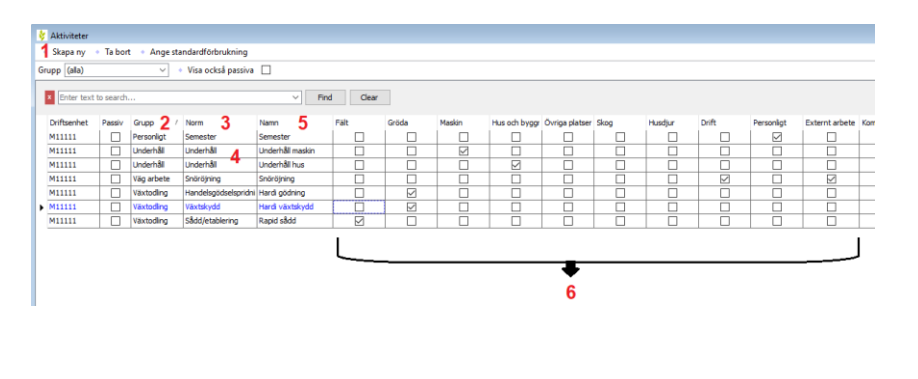

När det gäller aktiviteter som utförs i fält t.ex. sådd kan man välja mellan fält eller gröda. Vi rekommenderar att man använder antingen eller, aldrig båda typerna på samma aktivitet.

| ķ  | 🐓 Aktiviteter                         |        |            |                      |                  |              |  |  |  |  |  |  |
|----|---------------------------------------|--------|------------|----------------------|------------------|--------------|--|--|--|--|--|--|
| •  | Skapa ny                              |        |            |                      |                  |              |  |  |  |  |  |  |
| Gr | Grupp (alla) 🗸 🔹 Visa också passiva 🗌 |        |            |                      |                  |              |  |  |  |  |  |  |
| 1  | × Enter text to search                |        |            |                      |                  |              |  |  |  |  |  |  |
|    | Driftsenhet                           | Passiv | Grupp /    | Norm                 | Namn             | Fält         |  |  |  |  |  |  |
|    | M11111                                |        | Personligt | Semester             | Semester         |              |  |  |  |  |  |  |
|    | M11111                                |        | Underhåll  | Underhåll            | Underhåll maskin |              |  |  |  |  |  |  |
|    | M11111                                |        | Underhåll  | Underhåll            | Underhåll hus    |              |  |  |  |  |  |  |
|    | M11111                                |        | Väg arbete | Snöröjning           | Snöröjning       |              |  |  |  |  |  |  |
|    | M11111                                |        | Växtodling | Handelsgödselspridni | Hardi gödning    |              |  |  |  |  |  |  |
|    | M11111                                |        | Växtodling | Växtskydd            | Hardi växtskydd  |              |  |  |  |  |  |  |
| Þ  | M11111                                |        | Växtodling | Sådd/etablering      | Rapid sådd       | $\checkmark$ |  |  |  |  |  |  |

Här väljer du

- 1. Skapa ny
- På den tomma raden väljer du maskin eller förbrukningsmaterial

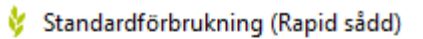

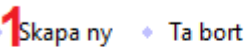

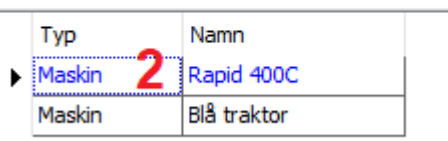